# 6-1. 定期預金を預ける(預入)

# 【定期預金】

#### 1. 対象商品を選択する

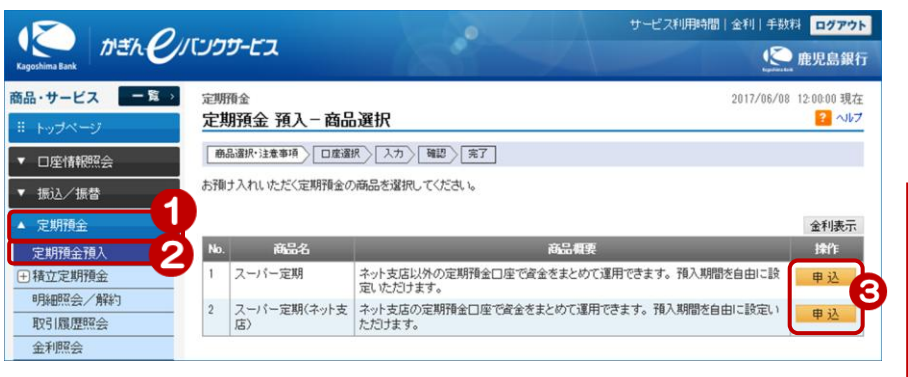

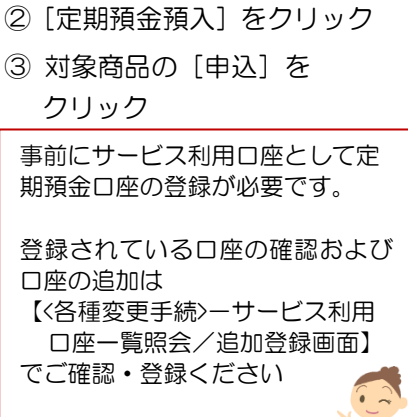

① [定期預金] をクリック

#### 2. 預入口座を選択する

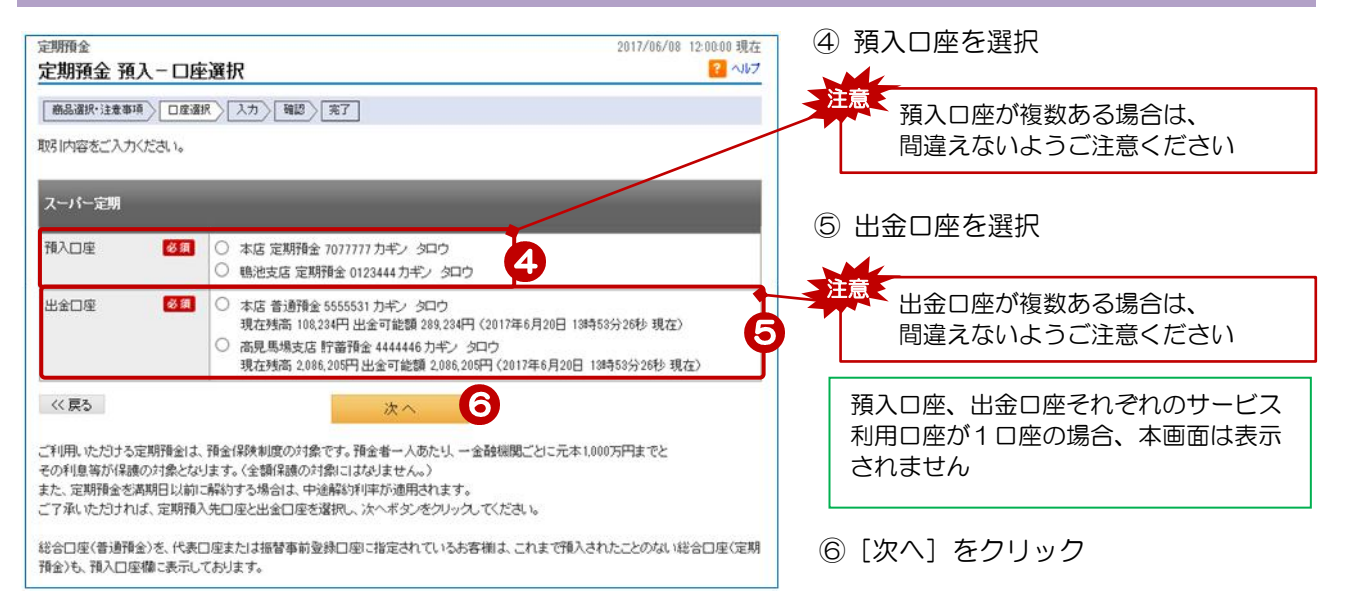

### 3. 取引内容を入力する

| <sup>定期預金</sup><br>定期預金 預入-入力                                    | j                                                                       | 2017/06/08 12:00:00 現在<br><mark>?</mark> へルブ | ▶ 預入□座、出金□座を確認!                    |
|------------------------------------------------------------------|-------------------------------------------------------------------------|----------------------------------------------|------------------------------------|
| 商品選択·注意事項 □ 座语                                                   | <u>訳 入力 確認 完了</u>                                                       |                                              | ⑦ 預入金額を入力(※カンマ入力不可)                |
| 取引内容をご入力ください。<br>※定期預金の預入金額が出金<br>出金口座の残高をご確認の<br>※預入期間1か月は、総合ロ! | に口座の残高を上回る場合、資格が発生することがあります。<br>)え作成してください。<br>室定期(WEB通畅)のみお申し込みいただけます。 |                                              | ⑧ 預入期間の「☑」をクリックし選択                 |
| スーパー定明                                                           | 1                                                                       |                                              |                                    |
| 預入口座                                                             | 本店 定期預金 7077777                                                         |                                              | / 満期の取扱いは元利継続(目動)とな<br>んます         |
| 出金口座                                                             | 本店 普通預金 5555531<br>現在残高 108.234円 出金可能額 289.234円(2017年6月20日 13時54分       | 計9秒 現在)                                      | 939                                |
| 預入金額 必須                                                          | 20000]円<br>(1.000円以上 99,999,999,999円以内 1円単位)                            |                                              | 連絡先電話番号はあらかじめ銀行へ<br>届けでている番号を表示します |
| 預入期間                                                             | [] 御月 ☆ : 8                                                             |                                              | ※現在、利用していない番号の場合は、                 |
| 满期职损                                                             | 元利继続                                                                    |                                              | 「10-1. お客様情報」の「照会/                 |
| ご連絡先電話番号 必須                                                      | 090 - 1234 - 5678(半角数字)<br>※お申し出の電話番号を表示しています。必要に応じて変更してくださ             | , 1 <sub>0</sub>                             | 変更」で変更してください                       |
| 《戻る                                                              | 確 認 🧕 🥹                                                                 |                                              | ⑤<br>[確認] をクリック                    |

# 4. 取引内容を確認する

| <sup>定期預金</sup><br>定期預金 預入−確認                                                    | 2017/06/                                                                 | 08 12:00:00 現在<br><mark>? ヘルフ</mark> |                  |
|----------------------------------------------------------------------------------|--------------------------------------------------------------------------|--------------------------------------|------------------|
| 商品選択・注意事項 □ 度選                                                                   | 8 入力 確認 第7                                                               |                                      |                  |
| 取引内容をご確認のうえ、取引                                                                   | バスワードをご入力ください。                                                           |                                      |                  |
| <ul> <li>※パスワードの注意事項</li> <li>取引パスワードは2014年5</li> <li>2014年5月12日以降に取引</li> </ul> | 月11日以前の暗証番号(独字4桁)と同じものになります。<br>り 1スワードを変更されているお客揃す、変更後の取引 バスワードを入力ください。 |                                      | 取引内容を確認          |
| スーパー定明                                                                           |                                                                          |                                      |                  |
| 預入口座                                                                             | 本店 定期預金 7077777                                                          |                                      |                  |
| 預入金額                                                                             | 30,000 <b>円</b>                                                          | T                                    | ⑨ [ソフトウェアキーボード]を |
| 預入日                                                                              | 2017年6月8日                                                                |                                      | クリックし、取引パスワー     |
| 預入期間                                                                             | 3か月                                                                      |                                      | ドを入力             |
| 満期取扱                                                                             | 元利继统                                                                     |                                      |                  |
| 連用金利                                                                             | 0.045%                                                                   |                                      | ⑪「宝行」をクリック       |
| 課税区分                                                                             | 源泉分離課税                                                                   |                                      |                  |
| 出金口座                                                                             | 本店 普通預金 5555531                                                          |                                      |                  |
| ご連絡先電話番号                                                                         | 090 - 1234 - 5678                                                        |                                      |                  |
| ■パスワード入力                                                                         |                                                                          |                                      |                  |
| 取引バスワード                                                                          | 多須 「 」 「 」 、 、 、 、 、 、 、 、 、 、 、 、 、 、 、 、                               | 9                                    |                  |
| << 戻る                                                                            | 実行 10                                                                    |                                      |                  |

# 5. 預入完了

| <sup>定期預金</sup><br>定期預金 預入−完    | 7                     | 2017/06/08 12:00:00 現在<br>? ヘルプ |
|---------------------------------|-----------------------|---------------------------------|
| 商品選択・注意事項                       | 選択 入力 確認 完了           |                                 |
| ご利用いただき、ありがとうこ<br>以下の内容にて、受け付けい | ざいました。<br>かしました。      |                                 |
| 受付番号                            | 0000002927            |                                 |
| 受付日時                            | 2017年06月08日 12時00分00秒 |                                 |
| ステータス                           | 完了                    |                                 |
| スーパー定期                          |                       |                                 |
| 預入口座                            | 本店 定期預金 7077777       |                                 |
| 預入金額                            | 30,000円               |                                 |
| 預入日                             | 2017年6月8日             |                                 |
| 預入期間                            | 3か月                   |                                 |
| 満期日                             | 2017年9月20日            |                                 |
| 满期取扱                            | 元利继続                  |                                 |
| 適用金利                            | 0.025%                |                                 |
| 課税区分                            | 源泉分離課税                |                                 |
| 出金口座                            | 本店 普通預金 5555531       |                                 |
| ご連絡先電話番号                        | 090 - 1234 - 5678     |                                 |

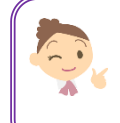

お取引履歴は「6-5. 定期預金取引履歴照会/取消」をご覧ください 解約については「6-4. 定期預金明細照会/解約」の「定期預金の解約」をご覧ください